## **Créer un connexion RDP sur Windows**

• Ouvrir le menu démarrer en cliquant sur l'icone Windows (en forme de fenêtre) :

```
.
```

• Taper "MSTSC" et cliquer sur "Connexion Bureau à distance" :

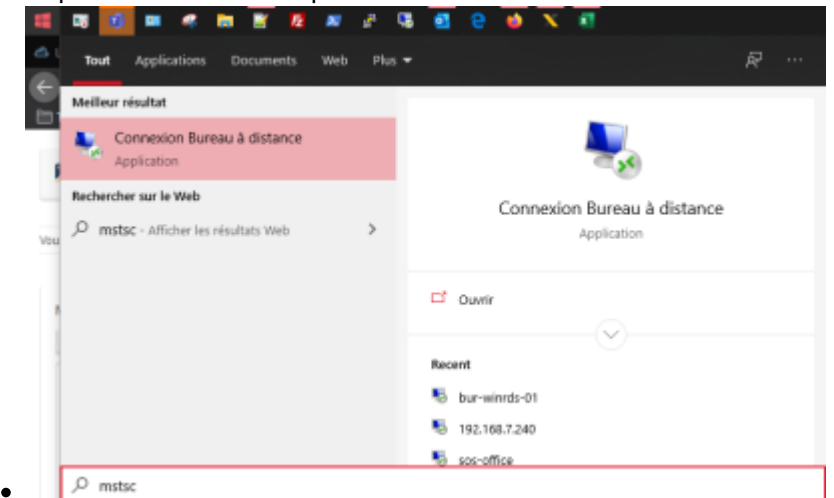

• Cliquer sur le bouton "Plus d'options" en bas de la fenêtre, la fenêtre s'agrandit :

| -      | Nom :       | mthioliet\Dox      | wnloads\Nextcloud- | 2.3.3.1-setup.exe |
|--------|-------------|--------------------|--------------------|-------------------|
| ш.     | Éditeur :   | Nextcloud Gm       | bH                 |                   |
|        | Type :      | Application        |                    |                   |
|        | De :        | C:\Users\mthio     | ilet\Downloads\Nex | tcloud-2.3.3.1-s. |
|        | De          |                    |                    |                   |
|        |             |                    | Exécuter           | Annuler           |
| 🗹 Touj | ours demand | ier avant d'ouvrir | ce fichier         |                   |

• Sous "Ordinateur", dans la barre à droite, renseigner l'adresse IP de la machine que vous souhaitez atteindre :

| Nonne 💀   | xion Bureau à distance                                                           | -                       |               | ×  |  |  |
|-----------|----------------------------------------------------------------------------------|-------------------------|---------------|----|--|--|
| <b>N</b>  | Connexion Bureau<br><b>A distance</b>                                            |                         |               |    |  |  |
| Général , | Affichage Ressources locales Expérie                                             | nce Ava                 | ancé          |    |  |  |
| Paramètr  | es d'ouverture de session                                                        |                         |               |    |  |  |
|           | Entrez le nom de l'ordinateur distant.                                           |                         |               |    |  |  |
| -0        | Ordinateur : Exemple : computer fabrikam.com                                     |                         |               |    |  |  |
|           |                                                                                  |                         |               |    |  |  |
|           | z un nom                                                                         |                         |               |    |  |  |
| Paramètr  | es de connexion                                                                  |                         |               |    |  |  |
|           | Enregistrez les paramètres de connexion<br>fichier RDP ou ouvrez une connexion e | n actuels<br>nregistrée | dans un<br>e. |    |  |  |
|           | Enregistrer Enregistrer sous                                                     |                         | Ouvrir        |    |  |  |
|           |                                                                                  |                         |               |    |  |  |
| 🗻 Masque  | er les options                                                                   | onnexion                | Ai            | de |  |  |

• Ensuite, sous "nom d'utilisateur", dans la barre à droite, renseigner votre identifiant de session windows :

| Nonnexion Bureau à distance                                                                                                    | -                           |                  | $\times$ |
|----------------------------------------------------------------------------------------------------|-----------------------------|------------------|----------|
| Connexion Bureau<br>A distance                                                                                                    |                             |                  |          |
| Général Affichage Ressources locales Expérience                                                                                                    | Avan                        | cé               |          |
| Parametres d'ouverture de session     Image: Entrez le nom de l'ordinateur distant.     Ordinateur :   IP DE LA MACHINE     Nom d'utilisateur :   NOM Utilisateur Window     Vos informations d'identification seront der connexion.     Image: Me permettre d'enregistrer les information | ws <br>nandées<br>ons d'ide | lors de la       | ]        |
| Paramètres de connexion<br>Enregistrez les paramètres de connexion a<br>fichier RDP ou ouvrez une connexion enre<br>Enregistrer Enregistrer sous                                                                                                    | ctuels da<br>gistrée.       | ans un<br>Ouvrir |          |
| Masquer les options Con                                                                                                    | nexion                      | Aid              | de       |

• Cliquer sur le bouton "enregistrer sous…" en bas de page puis sélectionner l'endroit ou vous souhaitez enregistrer votre raccourci vers cette machine. Je vous conseil le bureau :

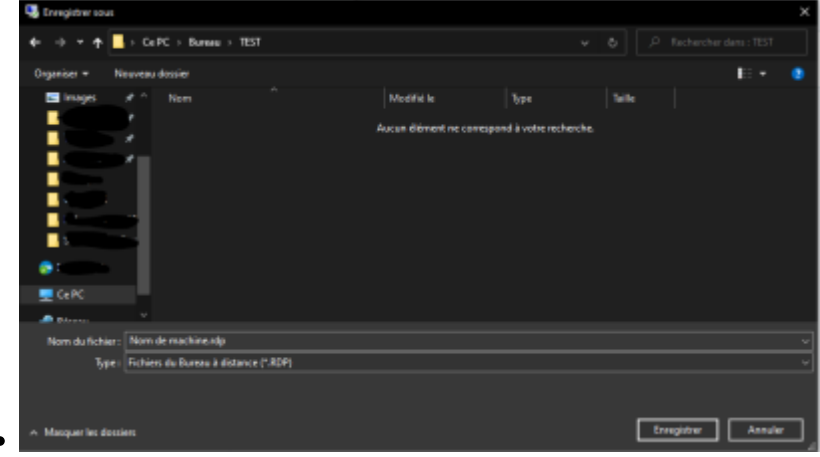

From: https://wiki.sos-data.fr/ - SOS-Data - Aide en Ligne

Permanent link: https://wiki.sos-data.fr/rdp?rev=1586341768

Last update: 2021/02/12 11:07

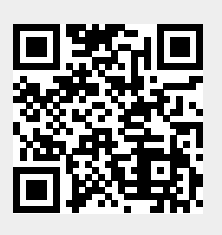